## Sådan søger du priser på internettet!

### **Google Lens eller Google Fotos**

### Søg med et foto!

Google Lens", er en søgefunktion som kan bruges fra en nyere IPhone eller Android telefon samt fra Tablets.

Google Fotos kan bruges fra lidt ældre Iphones samt Android telefoner, fra IPads samt ældre Tablets.

Har du ikke Google Lens eller Google Fotos, finder du den på følgende måde:

- Find App Store 🔼 eller Google Play 📩 på åbningssiden, når du tænder enheden.
- Skriv "Google Lens" eller "Google Play "i Søgefeltet.
- Tryk på symbolet Download
- Kort tid efter kommer der en ny knap på din enhed; 🤤 eller 📌

# Google Lens 🤤

- Nu skal du trykke på Google-appen <sup>G</sup>på din telefon eller Tablet
- i søgefeltet trykker du på Google Lens 💽 symbolet.
- Tag et billede: Ret dit kamera mod det du vil undersøge, og tryk derefter på knappen Søg  $\mathbb{Q}_{\cdot}$
- Google foreslår så hjemmesider med genstande der ligner, eller er lig med, billedet fra kameraet.
- Nu kan du trykke på den bedste forslag/hjemmeside, og hente oplysninger eller priser her. Du kan skærpe søgningen ved at lave en yderligere bebeskrivelse af genstanden på søgelinjen.
- Du kan også bruge et eksisterende billede: Tryk på Galleri knappen søverst til venstre, og vælg et billede fra dit album.

### Google Fotos 💎

- Først tager du et foto af den genstand du vil have vurderet med enhedens almindelige kamera.
- Nu skal du trykke på Google-appen 👎 på din telefon, IPad eller Tablet
- Nu kommer de fotos frem, du har liggende på din enhed. Du trykker på det foto du skal bruge til vurdering.
- I bunden af fotoet, trykker du på Google Lens 💽 symbolet, som nu ikke er i farver.
- Google foreslår så hjemmesider med genstande der ligner, eller er lig med, billedet fra kameraet.
- Nu kan du trykke på den bedste forslag/hjemmeside, og hente oplysninger eller priser her.

## Søgning på Google Google

#### Beskriv varen.

Kig efter numre, stempler, navne etc.

- Du skal tænde din computer/iPad. Åben herefter dit internet via Internet Explorer eller Safari (IPad), og skriv Google i søgelinjen.
- Google ved ikke mere end du fortæller. Du skal derfor forsøge at beskrive den genstand, du vil finde oplysninger om, så godt du kan.
- Kig efter numre, stempler, navne etc.
- Alternativt må du beskrive det du ser; højde, længde, diameter, materiale, farver, gammel/nyt, forarbejdning, hvad bruges den til, etc.
- Gode søge oplysninger kunne være; materiale, dimensioner, farver, hvad bruges det til, log navne og numre, mønstre etc.
- Når søgeresultatet kommer, trykker du på knappen "billeder" under søgelinjen.
- kig billederne igennem og find den rigtige vare, eller en tilsvarende. Tryk herefter på billedet og besøg hjemmesiden, hvor du kan finde flere oplysninger.
- Har du stadigvæk ikke oplysninger nok, kan du søge Google igen, og bruge de oplysninger du nu har fundet.

Eks.

I eksemplet står der "Bavaria" i bunden af koppen. Søgeresultatet ses herunder:

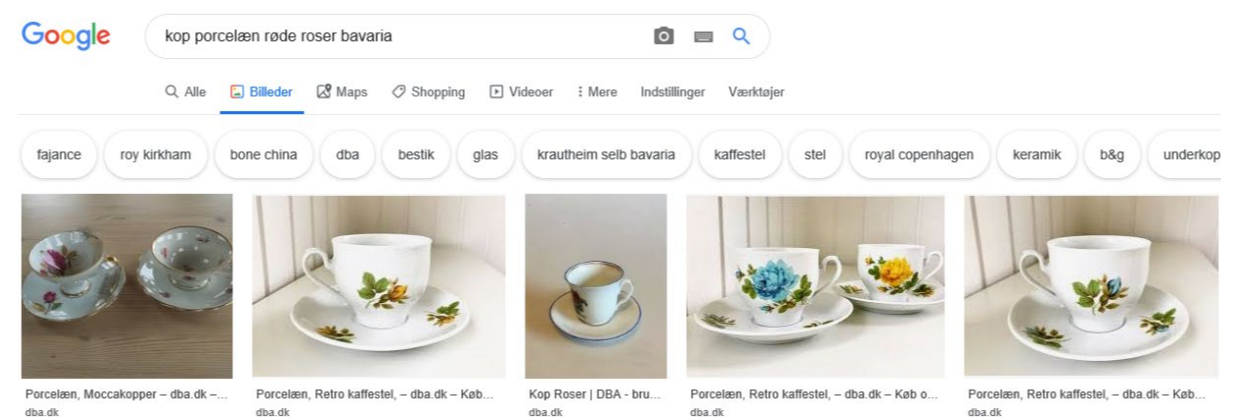

Du kan nu "trykke" på den rigtige kop, eller en der ligner, og finde flere oplysninger!